#### 한국ATC센터 사이트 가입 안내

#### 1. 홈페이지 상단의 회원가입을 클릭합니다.

|                                |                         |                 | 로그인 회원    | 가입 고사장업무 감독관업              | F SEARCH                                  | Q       |
|--------------------------------|-------------------------|-----------------|-----------|----------------------------|-------------------------------------------|---------|
| ince 1992 한국ATC센터              | H                       | 시험소개            | 시험접수      | 시험정보                       | 고객센터                                      | =       |
|                                |                         |                 |           |                            |                                           |         |
| 시험일정                           |                         |                 | ΔΤ        | ~ 자겨시여 고                   | τI                                        | 지세히보기   |
| GUEST 님 환영합<br>11월 19일 ATC자격시험 |                         |                 |           | TC자격시험 일정                  | 안내                                        |         |
| ATC캐드마스터                       | 2022년 12월 17일 10:00(오전) | ATC캐드마스터 1급     |           | 11월 정시시험 > 11 <sup>3</sup> | 월 19일 토요일 10시<br>원 17인 토요인 10시            |         |
| ATC캐드오퍼레이터                     | 2022년 12월 03일 10:00(오전) | ATC캐드마스터 1급     |           | 72월 경지지함 / 72<br>자세한 사항은   | 실 17일 <del>도표</del> 일 10지<br>시험일정을 참조하세요! | 911     |
| ATC자격시험<br>Manufacturing       |                         |                 | <b>⊨_</b> | PLAN.                      |                                           |         |
| ATC기계캐드마스터                     |                         |                 |           |                            |                                           |         |
| SD Finling Oser                |                         |                 |           |                            |                                           |         |
| 17                             | 2                       |                 | Ē,        | 4                          | ]                                         |         |
| STEP 01                        | STEP 02                 | STEP 03<br>저스칩이 | STEP 04   | STEP 0                     | 5                                         | STEP 06 |
| 시엄일성                           | 지엄칩수                    | 입수확인            | 시엄모기      | 걸과왁                        | 인 ^                                       | 14528   |

## 2. 본인인증을 위해 [인증하기]를 클릭합니다.

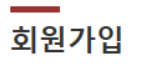

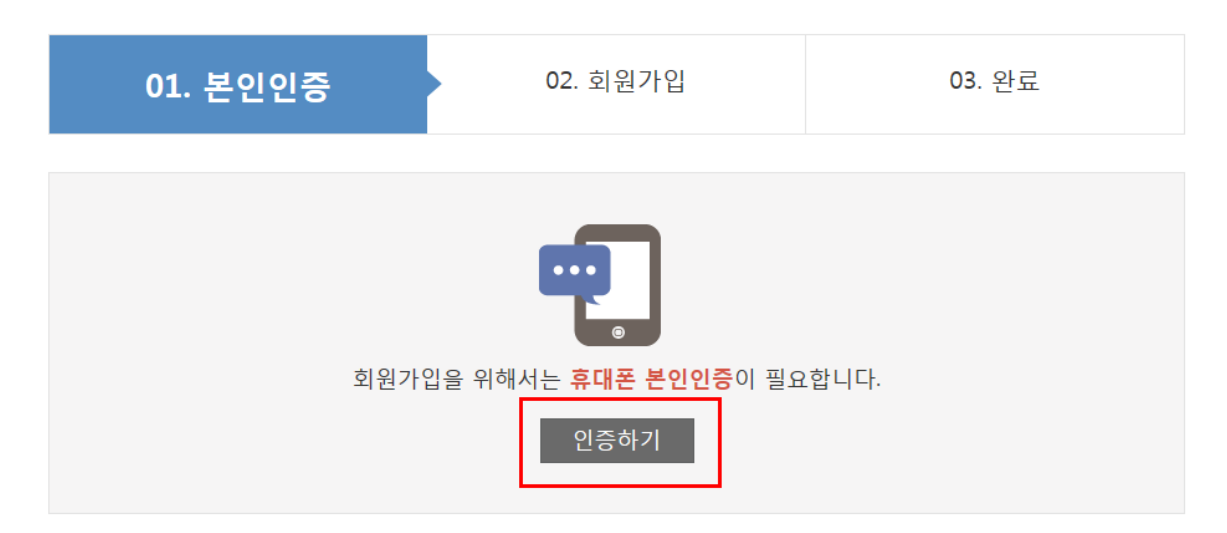

3. 본인의 명의가 등록된 이동통신사를 선택합니다.

| 휴대폰 본인확인 서비스                                                                                                    | 한국사이버결제              |  |  |  |  |
|----------------------------------------------------------------------------------------------------|----------------------|--|--|--|--|
| 이동통신사 🤊 🕅<br>호대포 미도토식 사르 서택하네요                                                                                                    |                      |  |  |  |  |
| SK telecom                                                                                                    | olleh <b>kt</b>      |  |  |  |  |
| Ũ                                                                                                    | <b>♡</b><br>₩<br>알뜰폰 |  |  |  |  |
| 취소  • 본인명의의 휴대폰 이동통신사를 정확히 선택하여 주십시오.  • 앞등폰 (MNOD)단 이동통신사를 정확히 선택하여 주십시오.                                                                                                 |                      |  |  |  |  |
| • 일뜰폰 (M/NO)이란 이동통신A/(SKT, KT, LG U+)의 망을 통해 저렴한<br>비용으로 휴대폰 서비스를 제공하는 사업자를 말합니다.<br>고객센터 : 1666-6410 (9:00~18:00) , E-Mail : cert@kcp,co,kr<br>개인정보취급방점 Science alleh 없 ① |                      |  |  |  |  |

- 4. 전체 약관을 확인 후 [전체약관에 동의합니다.]를 체크합니다.
- 5. 본인명의의 휴대폰전화번호, 이름, 생년월일, 성별을 기입 후 [다음]을 클릭합니다.

| 휴대폰 본인획                                                                                                    | 한국사이버결제                                                   |        |  |  |  |
|----------------------------------------------------------------------------------------------------|-----------------------------------------------------------|--------|--|--|--|
|                                                                                                    |                                                           |        |  |  |  |
| ✔ 통신사 이용약관                                                                                                    | ·동의 🛛 🗵 교유식별 정보처리                                         | 동의 보기  |  |  |  |
| ✔ 개인정보 수집0                                                                                                    | 용 동의 💷 🗹 개인정보 제3자 제                                       | 공동의 보기 |  |  |  |
| 🗹 휴대폰 인증보호                                                                                                    | : 수신동의[선택] 보기                                             |        |  |  |  |
|                                                                                                    | ✔ 전체약관에                                                   | 동의합니다. |  |  |  |
|                                                                                                    |                                                           |        |  |  |  |
| 🔊 휴대폰번호                                                                                                    | 010 🗸 - 0000 -                                            | 0000   |  |  |  |
| 🔊 성명                                                                                                    | 홍길동                                                       |        |  |  |  |
| ፩ 생년윌일                                                                                                    | 1990 🗸 01월 🗸 0                                            | 비일 🗸   |  |  |  |
| •<br>• 서坦                                                                                                    |                                                           | 비국인 🔽  |  |  |  |
| 0.95                                                                                                    |                                                           |        |  |  |  |
| 미동통신사                                                                                                    | SKT                                                       |        |  |  |  |
| 취소 다음                                                                                                    |                                                           |        |  |  |  |
| <ul> <li>본인명의의 휴대폰 정보를 입력하셔야 인증이 가능합니다.</li> <li>1일 3회 인증실패 시 당일에 한해 휴대폰 인증이 재한됩니다.</li> <li>본인인증은 무료 서비스로 결제 및 과금이 발생하지 않습니다.</li> </ul> |                                                           |        |  |  |  |
| 고객센터 : 1666-641<br>개인경보취급방험                                                                                                    | 0 (9:00~18:00) , E-Mail : cert@kcp.co<br>skinkcom allehkt | ı,kr   |  |  |  |

6. 보안문자 입력 후 [다음]을 클릭하면 본인의 휴대폰으로 인증번호가 발송됩니다.

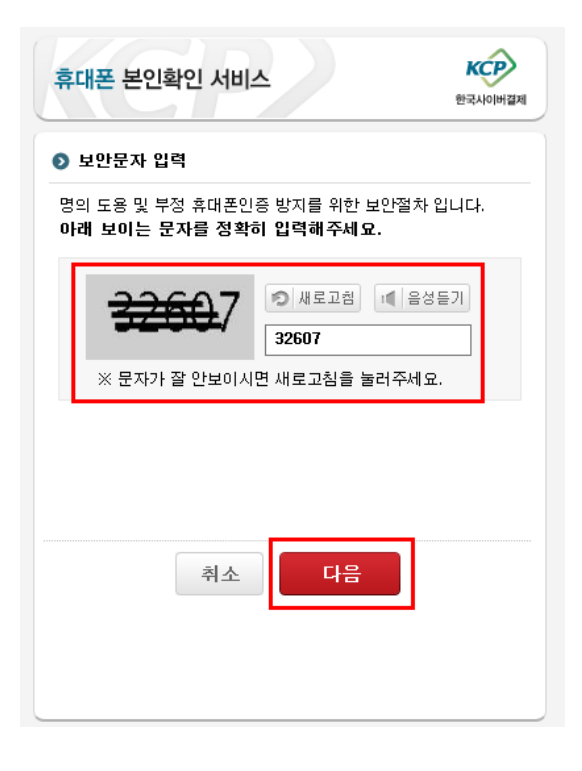

7. 휴대폰으로 받은 인증번호를 입력하면 본인인증 단계가 완료됩니다.

| 휴대폰 본인획                                                                                                    | 인 서비스                                                                                                   | 한국사이버결제                                 |
|----------------------------------------------------------------------------------------------------|----------------------------------------------------------------------------------------------------|-----------------------------------------|
| <ul> <li>휴대폰 문자 메/</li> <li>인증번호가 도착<br/>세요.</li> <li>인증번호를 3분</li> <li>[인증시간연장]</li> <li>[인증번호 재전</li> </ul> | 지시로 전송된 인증번호(6자리)를 입<br>하지 않을 경우 [인증번호재전송]<br>이내에 입력하세요.<br>버튼을 눌러 인증번호 입력시간을 {<br>송]버튼을 초기발송 1분 후부터 이용 | ,력하세요.<br>버튼을 눌러주<br>면장하세요.<br>용 가능합니다. |
| ⊙ 인증번호                                                                                                    | 601515 ×<br>(인종서관 : 82분 88초)                                                                            | 인증시간 연장                                 |
|                                                                                                    | 취소 확인                                                                                                   |                                         |
| 고객센터 : 1666-641<br>개인정보취급방침                                                                                   | 0 (9:00~18:00) , E-Mail : cert@ki<br>strikcom olleh tt 🕠                                                | cp,co,kr                                |

## 2단계 회원가입에서는 이용약관과 개인정보보방침을 확인 후에 동의합니다를 체크한 후 회원 정보를 입력합니다.

| 01.                                                                                                    | 본인인증                                                                                                    | 02. 회원기                                                                                      | 가입                                                  |                                                                                                    | 03. 완료                                                |           |
|----------------------------------------------------------------------------------------------------|----------------------------------------------------------------------------------------------------|----------------------------------------------------------------------------------------------|-----------------------------------------------------|----------------------------------------------------------------------------------------------------|-------------------------------------------------------|-----------|
| 이용약관                                                                                                    |                                                                                                    |                                                                                              |                                                     |                                                                                                    |                                                       |           |
| 제1조(목적)                                                                                                    |                                                                                                    |                                                                                              |                                                     |                                                                                                    |                                                       | ^         |
| 1. 본 약관은 한국<br>건 및 절차, 이용                                                                                                    | 국에이티씨센터(이하 "센터")<br>자와 센터 사이트(www.eato                                                                                                    | )의 www.eatc.co.kr(이하 "사C<br>c.co.kr)의 권리, 의무, 책임사형                                           | 이트")에서 제공하·<br>항과기타 필요한 /                           | 는 모든 서비<br>사항을 규정함                                                                                                    | 스(이하 "서비스")의 이용조<br>함을 목적으로 합니다.                      |           |
| 제2조(약관의 효                                                                                                    | 력과 변경)                                                                                                    |                                                                                              |                                                     |                                                                                                    |                                                       | 1         |
| 1. 센터 사이트는                                                                                                    | 귀하가 본 약관 내용에 동                                                                                                    | 의하는 경우, 센터 사이트의 ,                                                                            | 서비스 제공행위                                            | 및 귀하의 서                                                                                                    | 비스 사용행위에 본 약관이                                        | ~         |
|                                                                                                    |                                                                                                    |                                                                                              |                                                     |                                                                                                    | □ 위의 약관에 동의힙                                          | 니다.       |
| 개인정보보호빙                                                                                                    | 침                                                                                                    |                                                                                              |                                                     |                                                                                                    |                                                       |           |
| 제1조(목적)                                                                                                    |                                                                                                    |                                                                                              |                                                     |                                                                                                    |                                                       | ^         |
| 1. 본 약관은 한국<br>건 및 절차, 이용                                                                                                    | -에이티씨센터(이하 "센터")<br>자와 센터 사이트(www.eatc                                                                                                    | )의 www.eatc.co.kr(이하 "사(<br>c.co.kr)의 권리, 의무, 책임사형                                           | 이트")에서 제공하<br>항과기타 필요한 /                            | 는 모든 서비<br>사항을 규정함                                                                                                    | 스(이하 "서비스")의 이용조<br>함을 목적으로 합니다.                      |           |
| 제2조(약관의 효력과 변경)                                                                                                    |                                                                                                    |                                                                                              |                                                     |                                                                                                    |                                                       |           |
| 1. 센터 사이트는 귀하가 본 약관 내용에 등의하는 경우, 센터 사이트의 서비스 제공행위 및 귀하의 서비스 사용행위에 본 약관이 🗸                                                                           |                                                                                                    |                                                                                              |                                                     |                                                                                                    |                                                       |           |
| 1. 센터 사이트는                                                                                                    | 귀하가 본 약관 내용에 동                                                                                                    | 의하는 경우, 센터 사이트의 /                                                                            | 서비스 제공행위 !                                          | 및 귀하의 서                                                                                                    | 비스 사용행위에 본 약관이                                        | ~         |
| 1. 센터 사이트는                                                                                                    | 귀하가 본 약관 내용에 동:<br>티모티                                                                                                    | 의하는 경우, 센터 사이트의 /                                                                            | 서비스 제공행위 !                                          | 및 귀하의 서                                                                                                    | 비스 사용행위에 본 약관이<br>□ 위의 약관에 동의합                        | <b>∨</b>  |
| 1. 센터 사이트는                                                                                                    | 귀하가 본 약관 내용에 등                                                                                                    | 의하는 경우, 센터 사이트의 /                                                                            | 서비스 제공행위 !                                          | 및 귀하의 서                                                                                                    | 비스 사용행위에 본 약관이                                        | ✔         |
| 1. 센터 사이트는<br>이 바람이 가 같이<br>성명 *                                                                                                    | 귀하가 본 약관 내용에 등<br>                                                                                                    | 의하는 경우, 센터 사이트의 /                                                                            | 서비스 제공행위 !                                          | 및 귀하의 서                                                                                                    | 비스 사용행위에 본 약관이                                        | ♥<br>:니다. |
| 1. 센터 사이트는<br>이 바람이 가 것이<br>성명 *<br>아이디 *                                                                                                    | 귀하가 본 약관 내용에 등:<br>네니더<br>채수희<br>guest                                                                                                    | 의하는 경우, 센터 사이트의 /<br>사용가능한 아이디입니다.                                                           | 서비스 제공행위 !                                          | 및 귀하의 서                                                                                                    | 비스 사용행위에 본 약관이                                        | <b>∨</b>  |
| 1. 센터 사이트는<br>이 바람이 가 것이<br>성명 *<br>아이디 *<br>비밀번호 *                                                                                                 | 귀하가 본 약관 내용에 등:<br>체수희<br>guest                                                                                                    | 의하는 경우, 센터 사이트의 /<br>사용가능한 아이디입니다.<br>비밀번호확인 ●●●●                                            | 서비스 제공행위 !                                          | 및 귀하의 서<br>!번호가 동일                                                                                                    | 비스 사용행위에 본 약관이<br>고 위의 약관에 등의합<br>실합니다.               | ✓         |
| 1. 센터 사이트는<br>이 비원이가 편이<br>성명 *<br>아이디 *<br>비밀번호 *<br>생년월일 *                                                                                        | 귀하가 본 약관 내용에 등:<br>채수희<br>guest<br>1990 ♥ 1 ♥                                                                                                    | 의하는 경우, 센터 사이트의 /<br>사용가능한 아이디입니다.<br>비밀번호확인 ●●●●<br>1 ♥                                     | 서비스 제공행위 !                                          | 및 귀하의 서<br>변호가 동일                                                                                                    | 비스 사용행위에 본 약관이<br>고 위의 약관에 동의합<br>실합니다.               | ✓         |
| 1. 센터 사이트는<br>이 비원이가 관이<br>성명 *<br>아이디 *<br>비밀번호 *<br>생년월일 *<br>이메일주소 *                                                                             | 귀하가 본 약관 내용에 등:<br>채수희<br>guest<br>1990 ♥ 1 ♥<br>guest                                                                                                    | 의하는 경우, 센터 사이트의 /<br>사용가능한 아이디입니다.<br>비밀번호확인<br>1<br>@ naver.com                             | 서비스 제공행위 !<br>비밀                                    | 및 귀하의 서<br>[번호가 동일<br>[또] [                                                                                                    | 비스 사용행위에 본 약관이<br>고위의 약관에 등의합<br>관합니다.<br>고 메일수신 등의함  | ✓         |
| 1. 센터 사이트는<br>이 비원이가 전이<br>성명 *<br>아이디 *<br>비밀번호 *<br>생년월일 *<br>이메일주소 *<br>휴대폰번호 *                                                                  | 귀하가 본 약관 내용에 등:<br>채수희<br>guest<br>1990 ♥ 1 ♥<br>guest<br>010-6690-0626 ♥ 문자                                                                                                    | 의하는 경우, 센터 사이트의 /<br>사용가능한 아이디입니다.<br>비밀번호확인 ●●●●<br>1                                       | 서비스 제공행위 !<br>비밀                                    | 및 귀하의 서<br>[번호가 동일<br>[또] [                                                                                                    | 비스 사용행위에 본 약관이<br>□ 위의 약관에 등의합<br>실합니다.<br>☑ 메일수신 등의함 | ¥<br>:⊔⊡. |
| 1. 센터 사이트는<br>이 비원이 가 가 이 이 가 하 이 이 가 하 이 이 가 하 이 이 가 하 이 이 가 하 이 이 이 가 하 이 이 이 이                                                                   | 귀하가 본 약관 내용에 등<br>체수희<br>guest<br>1990 ♥ 1 ♥<br>guest<br>010-6690-0626 ♥ 문자<br>02 ♥ - 1588                                                                                                    | 의하는 경우, 센터 사이트의 /<br>사용가능한 아이디입니다.<br>비밀번호확인 ●●●●<br>1                                       | 서비스 제공행위 9<br>비밀                                    | 및 귀하의 서<br>보번호가 동일<br>모                                                                                                    | 비스 사용행위에 본 약관이<br>고위의 약관에 동의합<br>실합니다.<br>고 메일수신 동의함  |           |
| 1. 센터 사이트는<br>이 비원이가 정이<br>성명 *<br>아이디 *<br>비밀번호 *<br>생년월일 *<br>이메일주소 *<br>휴대폰번호 *                                                                  | 귀하가 본 약관 내용에 등<br>체수희<br>guest<br>1990 ♥ 1 ♥<br>guest<br>010-6690-0626 ♥ 문자<br>02 ♥ - 1588                                                                                                    | 의하는 경우, 센터 사이트의 /<br>사용가능한 아이디입니다.<br>비밀번호확인 ●●●●<br>1                                       | 서비스 제공행위 9                                          | 및 귀하의 서<br>보<br>고 동일                                                                                                    | 비스 사용행위에 본 약관이<br>□ 위의 약관에 등의합<br>같합니다.<br>☑ 메일수신 등의함 |           |
| 1. 센터 사이트는         성명 *         아이디 *         비밀번호 *         생년월일 *         이메일주소 *         휴대폰번호 *         전화번호                                    | · 귀하가 본 약관 내용에 등:<br>체수희<br>guest<br>1990 ♥ 1 ♥<br>guest<br>010-6690-0626 ♥ 문자<br>02 ♥ - 1588<br>140 - 806<br>서울특별시 용산구 갈뢸                                                                                   | 의하는 경우, 센터 사이트의 /<br>사용가능한 아이디입니다.<br>비밀번호확인 ●●●●<br>1                                       | 서비스 제공행위 9                                          | 및 귀하의 서<br>보호가 동일                                                                                                    | 비스 사용행위에 본 약관이<br>□ 위의 약관에 등의합<br>같합니다.<br>☑ 메일수신 등의함 |           |
| 1. 센터 사이트는         성명 *         아이디 *         비밀번호 *         생년월일 *         이메일주소 *         휴대폰번호 *         전화번호         자택주소         사진            | · 귀하가 본 약관 내용에 등:<br>체수희<br>guest<br>1990 ♥ 1 ♥<br>guest<br>010-6690-0626 ♥ 문자<br>02 ♥ - 1588<br>140 - 806<br>서울특별시 용산구 강월                                                                                   | 의하는 경우, 센터 사이트의 /<br>사용가능한 아이디입니다.<br>비밀번호확인 ●●●●<br>1                                       | 서비스 제공행위 9<br>미 미 미 미 미 미 미 미 미 미 미 미 미 미 미 미 미 미 미 | 및 귀하의 서<br>!번호가 동일<br>                                                                                                    | 비스 사용행위에 본 약관이<br>□ 위의 약관에 등의합<br>같합니다.<br>☑ 메일수신 등의함 |           |
| 1. 센터 사이트는         성명 *         아이디 *         비밀번호 *         생년월일 *         이메일주소 *         휴대폰번호 *         전화번호         자택주소         사진            | · 귀하가 본 약관 내용에 등:<br>체수희<br>guest<br>1990 ♥ 1 ♥<br>guest<br>010-6690-0626 ♥ 문자<br>02 ♥ - 1588<br>140 - 806<br>서울특별시 용산구 갈퀄                                                                                   | 의하는 경우, 센터 사이트의 /<br>사용가능한 아이디입니다.<br>비밀번호확인 ●●●●<br>1                                       | 서비스 제공행위<br>비밀<br>naver.com<br>파일만 가능합니디            | 및 귀하의 서<br>[번호가 등일<br>[번호가 등일<br>[번호가 등일<br>[번호가 등일<br>[번호]<br>[번호]<br>[<br>[]<br>[]<br>[]<br>[]<br>[]<br>[]<br>[]<br>[]<br>[] | 비스 사용행위에 본 약관이<br>□ 위의 약관에 등의합<br>같합니다.<br>☑ 메일수신 등의함 |           |
| 1. 센터 사이트는         성명 *         이미디 *         비밀번호 *         생년월일 *         이메일주소 *         휴대폰번호 *         전화번호         자택주소         사진         소속 | 귀하가 본 약관 내용에 등         채수희         guest         1990 ♥ 1 ♥         guest         010-6690-0626 ♥ 문자         02 ♥ - 1588         140 - 806         서울특별시 용산구 갈월         (사진 사이즈는 가로 60pix         학생       ♥ | 의하는 경우, 센터 사이트의 /<br>사용가능한 아이디입니다.<br>비밀번호확인 ••••<br>1 · · · · · · · · · · · · · · · · · · · | 서비스 제공행위 !<br>비밀<br>naver.com<br>파일만 가능합니다          | 및 귀하의 서<br>변호가 동일<br>[변호가 동일<br>[1]                                                                                                    | 비스 사용행위에 본 약관이                                        |           |

확인 취소

9. 저장 완료 메시지를 확인하면 아래와 같이 가입이 완료됩니다.

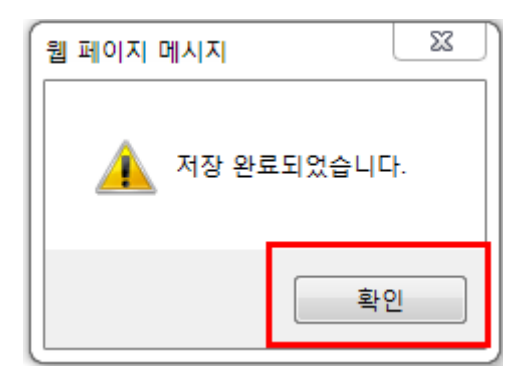

\_\_\_\_ 회원가입

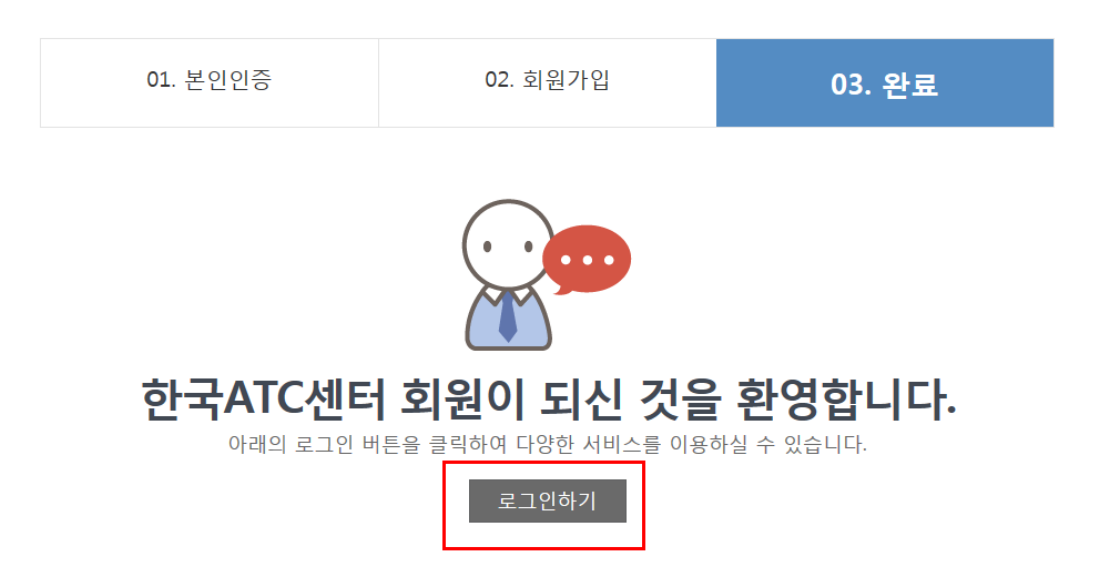

구)시험 사이트 시험정보 가져오기

- 2014년 11월 1일 이전에 시험을 진행하신 분들은 자격증 발급, 1급시험 접수를 진행하시 기 위해서는 시험결과를 업데이트해야 합니다.
- 2. www.eatc.co.kr 사이트에 접속 후 마이페이지>시험정보페이지로 이동합니다.
- 시험 정보 하단에 구)시험결과 가져오기 하단의 가져오기 버튼을 클릭하면 업데이트됩니다.

구) 시험결과 가져오기 (과거 시험응시 내역을 가져올 수 있습니다.)

| 수험번호 가져오기 |      |      |    |    |    |     |      |
|-----------|------|------|----|----|----|-----|------|
| 수험번호      | 시험일자 | 응시과목 | 버전 | 급수 | 결과 | 자격증 | 보수교육 |

### 시험 접수 안내

# 1. <u>www.eatc.co.kr</u> 사이트에 접속 후 메인 페이지에서 [STEP 1 시험일정]을 클릭합니다.

| 시험소개         시험접수         시험정보         고객센터           시법안전           GUEST 등 환영합니다.           1:월 10월 Arc제주셔서링 영명는 1:4월 10월 17년에 환호합니다.           Arc기드마스터           2022년 12월 17월         1000(오천)         Arc개드마스터 1급           2021년 12월 17월         1000(오천)         Arc개드마스터 1급           Arc개드오퍼레이더         고객센터         고객센터                                                                                                    |                  |                       |                                        | 로그인                 | 회원가입 고사장업무                   | 감독관업무 SEARCH    | Q                                      |
|----------------------------------------------------------------------------------------------------|------------------|-----------------------|----------------------------------------|---------------------|------------------------------|-----------------|----------------------------------------|
| 시험일정       GUEST 등 환영합니다.       ATC개도에서 문화합니다.       ATC개도에서 문화합니다.       ATC개도에 문화합니다.       ATC개도에 문화합니다.       ATC개도에 문화합니다.       ATC개도에 문화합니다.       ATC개도에 문화합니다.       ATC개도에 문화합니다.       ATC개도에 문화합니다.       ATC개도에 문화합니다.       ATC개도에 문화합니다.       ATC개도에 문화합니다.       ATC개도에 문화합니다.       ATC개도에 문화합니다.       ATC개도에 문화합니다.       ATC개도에 문화합니다.       ATCM 문화합니다.       ATCM 문화합니다. | ince 1982        | 터                     | 시험소개                                   | 시험접수                | 시험정보                         | 고객센터            | =                                      |
| 시험일정       ATC 자격시험 공지       ATC 자격시험 공지       ATC 자격시험 공자         GUEST 등 환영없니다.       11월 20일 17세여 '환파됩니다.       11월 20일 17세여 '환파됩니다.       11월 20일 17월 19일 토요일 10시       11월 19일 토요일 10시         ATC개드오퍼레이더       2022년 12월 03일 10.00(오전) ATC개드마스터 1급       ATC개드마스터 1급       12월 정시시험 > 11월 17일 토요일 10시       12월 17일 토요일 10시                                                                                                    |                  |                       |                                        |                     |                              |                 |                                        |
| GUEST L 환영합니다.       AIC 시 역시 감 응지         11월 10월 AIC 체칙성 결과는 11월 20월 17.401 월교월보다.       0.00(오전) AIC 카드마스터 1급         AIC 기도 아스터       2022년 12월 17월       10.00(오전) AIC 카드마스터 1급         2022년 12월 03월       10.00(오전) AIC 카드마스터 1급       11월 34시시험 > 11월 19일 토요일 10시         AIC 기도 오퍼리이터       10.00(오전) AIC 카드마스터 1급       11월 34시시험 > 12월 17일 토요일 10시                                                                                                    | 시험일정             |                       |                                        |                     | TC TIZLU                     | ਮ ਦਾ ਸ          | 苏州省国门                                  |
| 11월 19월 ACARARI 전환: 11월 29월 1740 전 관련되다.       ATC케드마스터     2022년 12월 17월     10:00(오전)     ATC캐드마스터 1급       ATC케드오퍼레이터     2022년 12월 03월     10:00(오전)     ATC캐드마스터 1급       ATC캐드오퍼레이터     2022년 12월 03월     10:00(오전)     ATC캐드마스터 1급                                                                                                    | GUEST 님 환영합      | 남다.                   |                                        | A                   |                              |                 | Ciel                                   |
| ATC개드마스터         2022년 12월 17일         10:00(오전)         ATC개드마스터 1급         11월 경시시험 > 11월 19일 토요일 10시           ATC개드오퍼레이더         2022년 12월 03일         10:00(오전)         ATC개드마스터 1급         12월 경시시험 > 12월 17일 토요일 10시                                                                                                    | 11월 19일 AIC지격시험  |                       |                                        |                     | AIC사격시험                      | 일정 안내           |                                        |
| Attended         2022년 12월 17월         1000(오신)         Attended 12           Attended         12월 정시시험 > 12월 17일 토요일 10시           Attended         12월 정시시험 > 12월 17일 토요일 10시                                                                                                    | ATC캐드마스터         |                       |                                        |                     | 11월 정시시험                     | > 11월 19일 토요일 1 | 이시 이 이 이 이 이 이 이 이 이 이 이 이 이 이 이 이 이 이 |
|                                                                                                    | Alc-1=           | 2022년 12월 17일 10:00   | )(오전) AIC캐드바스터 1급<br>)(오전) ATC캐드마스터 1급 |                     | 12월 정시시험                     | > 12월 17일 토요일 1 |                                        |
| AURIOLATION ~ VIOLATION ~ 20~0000 8 1                                                                                                    | ATC캐드오퍼레이터       | 2022 2012 203 2010.00 | ACTENTE ACTE                           |                     | 자세히                          | 사하으 시허인적은 찬조하세  |                                        |
|                                                                                                    | ATCILZ AIG       |                       |                                        |                     | Ψ                            |                 |                                        |
|                                                                                                    | Manufacturing    |                       |                                        | <u>11</u>           |                              |                 |                                        |
|                                                                                                    | ATC 기계캐 드미스 티    |                       |                                        |                     |                              |                 |                                        |
|                                                                                                    | AICTIMESTER      |                       |                                        | State of Concession | and the second second second |                 |                                        |
| 3D Printing User                                                                                                    | 3D Printing User |                       |                                        |                     |                              |                 |                                        |
|                                                                                                    |                  |                       |                                        |                     |                              |                 |                                        |
|                                                                                                    |                  |                       |                                        |                     | ĩ                            |                 |                                        |
|                                                                                                    | 17               | Ŷ                     |                                        | 王                   | ×                            |                 | 1=                                     |
|                                                                                                    |                  |                       |                                        | <u> </u>            |                              | -               |                                        |
| STEP 01         STEP 02         STEP 03         STEP 04         STEP 05         STEP 06                                                                                                    | STEP 01          | STEP 02               | STEP 03                                | STEP 0              | 4                            | STEP 05         | STEP 06                                |
| 시험일정 시험접수 접수확인 시험보기 결과확인 자격증신청                                                                                                    | 시험일정             | 시험접수                  | 접수확인                                   | 시험보                 | 7                            | 결과확인            | 자격증신청                                  |

## 2. 시험 일정을 확인 후 접수하고자 하는 고사장을 선택하고 [접수하기]를 클릭합니다.

| 시험접수                     | 🛧 Home >         | 시험접수 👌 시험                         | 일정 및 접수             | > 정시                     |                                                                                                    |                   |              |           |       |
|--------------------------|------------------|-----------------------------------|---------------------|--------------------------|----------------------------------------------------------------------------------------------------|-------------------|--------------|-----------|-------|
| 접수 안내 및 유의사항             |                  |                                   |                     |                          |                                                                                                    |                   |              |           |       |
| 시험일정 및 접수                | 2022년 정시         | 시험 일정                             |                     |                          |                                                                                                    |                   |              |           |       |
| · 정시                     | 월 1              | 2 3                               | 4 5                 | 6                        | 7                                                                                                    | 8                 | 9            | 10 11     | 12    |
| • 수시                     | 일 15             | 19 19                             | 16                  | 21 18                    | 16                                                                                                    | 20                | 24           | 15 1      | 9 17  |
| 시험보기                     |                  |                                   |                     |                          |                                                                                                    |                   |              |           |       |
| 결과확인                     | 정시시험일정           |                                   |                     |                          |                                                                                                    |                   |              |           |       |
|                          | ** 정시 시험 접수는 접=  | 수 마감일 18시 마감됩니다                   | h. (무통장 접수          | 의 경우, 접수 마감              | 일 18시까지                                                                                               | 입금확인이             | 되어야 합니다.)    |           |       |
| 🐮 ATC 자격시험 수시시험 신청       | ** 시험 당일 신분증과 =  | 수험표 미지참 및 지각은 실<br>내회 하경지는 미이페이지( | 실격처리 됩니다            | · (수험표에 본인기<br>기기적이기를 취시 | 사진이 아니기                                                                                               | 거나 확인이<br>- 유니기 기 | 안될 경우 수험표    | 미지참으로 간주혁 | 합니다.) |
| 🛖 감독관 신청                 | 접수 인원이 5명 미만일    | 경우 해당 고사장은 취소                     | 에서 미지함된<br>될 수 있습니다 | 다 가져포기할 이가               |                                                                                                    |                   | 5 8 9 9.     |           |       |
| 고객문의                     | -날짜- > -         | 시간- 🗸 -과목분류-                      | ✓ -지역               | - 🗸 -고사정                 | े <b>छ</b> -                                                                                          |                   | ~            | -응시버전- 🗸  | 검색    |
| 02-555-0163              |                  |                                   |                     |                          |                                                                                                    |                   |              |           |       |
| 팩스 : 02-554-5852         | 시험날짜 시간          | 응시과목 / 급수                         | 지역                  | 고사                       | 사장명                                                                                                   |                   | 접수기간         | 접수/정원     |       |
| 이메일 : testing@eatc.co.kr | 2022-12-03 10:00 | ATC캐드오퍼레이터                        | 경기                  | 베이펙스정보처리                 | 기술융합학                                                                                                 | 원-부천              | 11-07 ~ 12-0 | 1 0/13    | 접수하기  |
|                          | 2022-12-03 10:00 | ATC캐드마스터 1급                       | 경기                  | 에이펙스정보처리                 | 기술융합학                                                                                                 | 원-부천              | 11-07 ~ 12-0 | 1 0/20    | 접수하기  |
|                          | 2022-12-03 10:00 | ATC캐드마스터 1급                       | 경기                  | 령촌아이티컴퓨터<br>호            | 학원-안양(<br>1<br>1<br>1<br>1<br>1<br>1<br>1<br>1<br>1<br>1<br>1<br>1<br>1<br>1<br>1<br>1<br>1<br>1<br>1 | 범계역 4             | 11-07 ~ 12-0 | 1 2/18    | 접수하기  |
|                          | 2022-12-03 10:00 | ATC캐드오퍼레이터                        | 경기                  | 령촌아이티컴퓨터<br>*            | 학원-안양(                                                                                                | 범계역 4             | 11-07 ~ 12-0 | 1 0/5     | 접수하기  |

#### 3. 지역과 고사장을 확인 후 버전과 응시 급수를 선택하여 결제하기를 클릭합니다.

|                                              | 로그아웃 마이페이지 고사장업무 감독관업무 ਪਰਸ਼CE Q                                                                                                    |
|----------------------------------------------|----------------------------------------------------------------------------------------------------|
| ince 1992                                    | 시험소개 시험접수 시험정보 고객센터                                                                                                    |
|                                              |                                                                                                    |
| 시험접수                                         | <ul> <li>▲ Home &gt; 시설전수 &gt; 시설전수 &gt; 정시</li> </ul>                                                                                                    |
| 접수 안내 및 유의사항                                 |                                                                                                    |
| 시험일정 및 접수                                    | 시험접수                                                                                                    |
| 시험보기                                         |                                                                                                    |
| 결과확인                                         | 경기     ▼     에이팩스정보처리기술융합학원-부천     ▼     -응시버전-     ▼     50,000원     ○ 현 고사장 수강                                                                                                    |
| ATC 자격시험 수시시험 신청                             | <b>할</b> 인                                                                                                    |
| 🔹 감독관 신청                                     | 회원님은 할인 대상자가 아닙니다.                                                                                                    |
| 고객문의 02-555-0163                             | 단체접수 신용카드 계좌이체 무통장입금                                                                                                    |
| 팩스 : 02-554-5852<br>이메일 : testing@eatc.co.kr | 무통장 입금안내<br>입금은행 : 우리은행 1005-902-461733 / 예금주 : 한국ATC센터(주)<br>* 무통장 입금은 입금 확인이 하루이상 소요되므로 신용위드 혹은 계획이체를 이용해 주시기 바랍니다.<br>* 무통장 입금은 가상계정가 아니므로, "응시자 이름"으로 입금을 하셔야 입금 확인이 됩니다.<br>** 정시 시험 접수는 접수 마감일 18시 마감됩니다. (무통장 접수의 경우, 접수 마감일 18시까지 입금확인이 되어야 합니다.) |

한국사이버결제(KCP) 창이 나오면 전자금융거래 이용약관, 개인정보의 수집 및 이용안내,
 개인정보의 제공 및 위탁안내 [동의합니다]를 체크하고 [다음단계]를 클릭합니다.

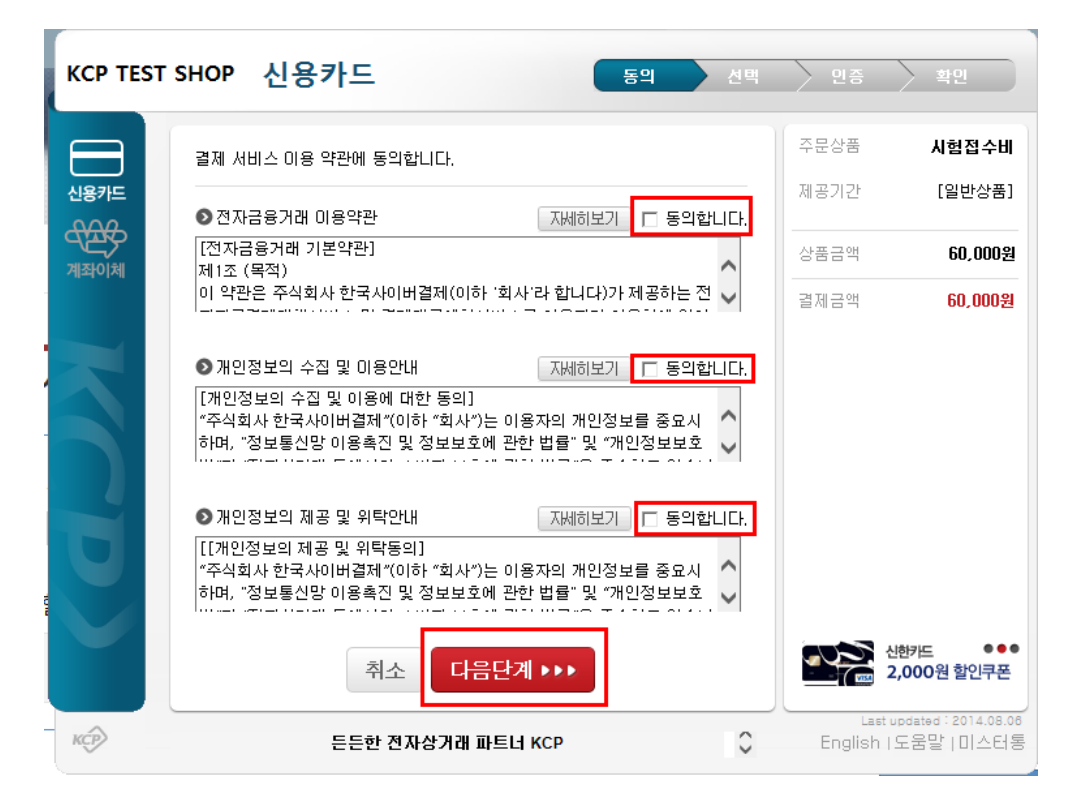

- 5. 원하시는 결제 방식 [신용카드/계좌이체]를 선택합니다.
  - A. 신용카드 결제 방법
    - i. 원하시는 카드를 선택하고 할부선택을 한 후 다음단계 클릭합니다.
    - ii. 카드사에 맞는 결제 방식을 선택하여 결제를 진행합니다.
  - B. 계좌이체 결제 방법
    - i. 계좌 정보 입력
    - ii. 보안카드 정보 입력
    - iii. 보안 인증서 확인
- 결제 완료 후 아래 메시지의 [확인]을 클릭하면 마이페이지의 결제관리로 이동하며 결제
   한 내역을 확인하실 수 있습니다.

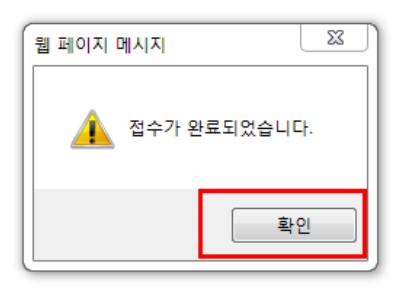

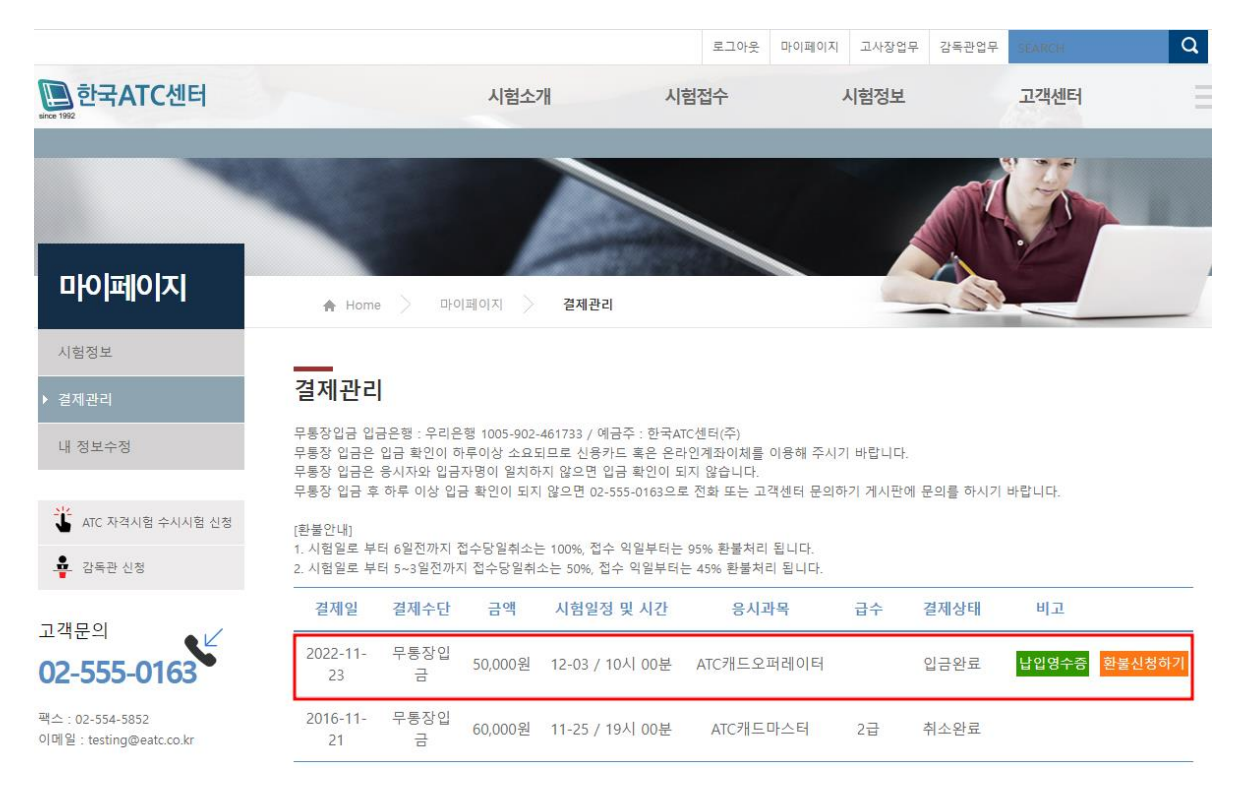

7. 접수한 시험 정보는 좌측 메뉴에서 마이페이지 > 시험정보 페이지에서 확인 할 수 잇습 니다.

| 성명 *       | 홍길동                                                                   |
|------------|-----------------------------------------------------------------------|
| 0[0]디 *    | guest 사용가능한 아이디입니다.                                                   |
| 비밀번호 *     | ●●●● 비밀번호확인 ●●●● 비밀번호가 동일합니다.                                         |
| 생년월일 *     | 1990 🔽 1 🔽 1                                                          |
| 이메일주소 *    | guest @ naver.com 🔽 🗹 메일수신 등의함                                        |
| 휴대폰번호 *    | 010-0000-0000 🔽 문자수신 동의함                                              |
| 전화번호       | 02 🔽 - 1588 - 0163                                                    |
| 자택주소       | 140 - 806 우편번호                                                        |
| A11+       | 서울특별시 용산구 갈퀄동 70-9 예안빌딩2층                                             |
| 사진         | 찾아보기                                                                  |
|            | (사진 사이즈는 가로 60pixel*세로90pixel 의 jpg.gif.png 파일만 가능합니다.)               |
| 소속         | 학생 <b>&gt;</b>                                                        |
| 교육기관       | 컴퓨터학원                                                                 |
| * 장애인이신 경우 | 증빙서류(복지카드 사본)를 아래의 메일로 보내 주시면 할인 혜택을 받으실 수 있습니다. (testing@eatc.co.kr) |
|            | 확인 취소                                                                 |

 시험정보에서 수험표 메뉴의 [출력]을 클릭하면 수험표를 확인하실 수 있으며 출력 가능 합니다.

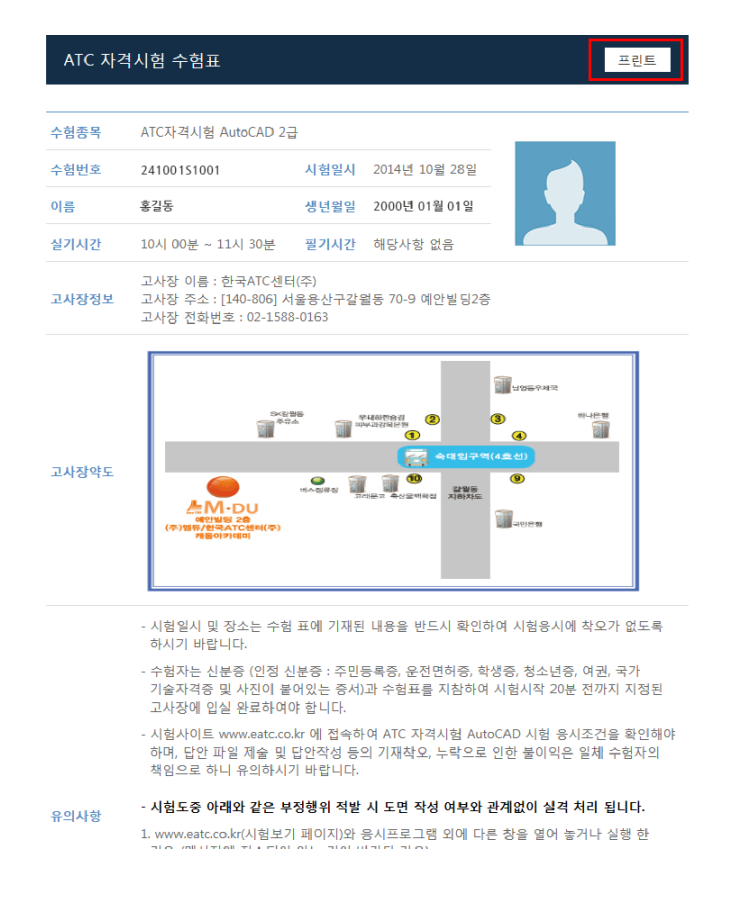

#### 시험 보기 안내

#### 1. 회원 로그인 후 시험 접수 > 시험 보기 메뉴를 클릭합니다.

|                                                |                         |             | 로그인 회원가   | 입 고사장업무 감독관업무 | SEARCH        | Q        |
|------------------------------------------------|-------------------------|-------------|-----------|---------------|---------------|----------|
| ince 1992                                      | 터                       | 시험소개        | 시험접수      | 시험정보          | 고객센터          | $\equiv$ |
|                                                |                         |             |           |               |               |          |
| 시허의저                                           |                         |             | 1.00      |               |               |          |
| GUEST L al al al al al al al al al al al al al | +UC                     |             | ATC       | 자격시험공기        | 4             | Click    |
| 11월 19월 ATC지역시                                 |                         |             |           | C자격시험 일정 9    | 안내            |          |
| ATC캐드마스터                                       | 2022년 12월 17일 10:00(오전) | ATC캐드마스터 1급 | 1         | 1월 정시시험 〉 11월 | [ 19일 토요일 10시 |          |
| ATC캐드오퍼레이터                                     | 2022년 12월 03일 10:00(오전) | ATC캐드마스터 1급 | 1         | 2월 정시시험 > 12월 | 17일 토요일 10시   |          |
| ATCTLZIJA                                      |                         |             | ē .       | 자세한 사항은 사     | 험일정을 참조하세요    |          |
| Manufacturing                                  |                         |             | <b>L_</b> |               |               |          |
| ATC기계캐드마스터                                     |                         |             |           |               |               |          |
| 3D Printing User                               |                         |             |           |               |               |          |
|                                                | 0                       |             |           |               |               |          |
| 17                                             | Ŷ                       |             |           |               |               |          |
| STEP 01                                        | STEP 02                 | STEP 03     | STEP 04   | STEP 05       |               | STEP 06  |
| 시혐일정                                           | 시험접수                    | 접수확인        | 시험보기      | 결과확인          | 1             | 다격증신청    |
|                                                |                         |             |           |               |               |          |

 응시자 본인의 수험번호와 감독관이 안내해주는 인증코드를 입력하고 [시험보기]를 클릭 합니다.

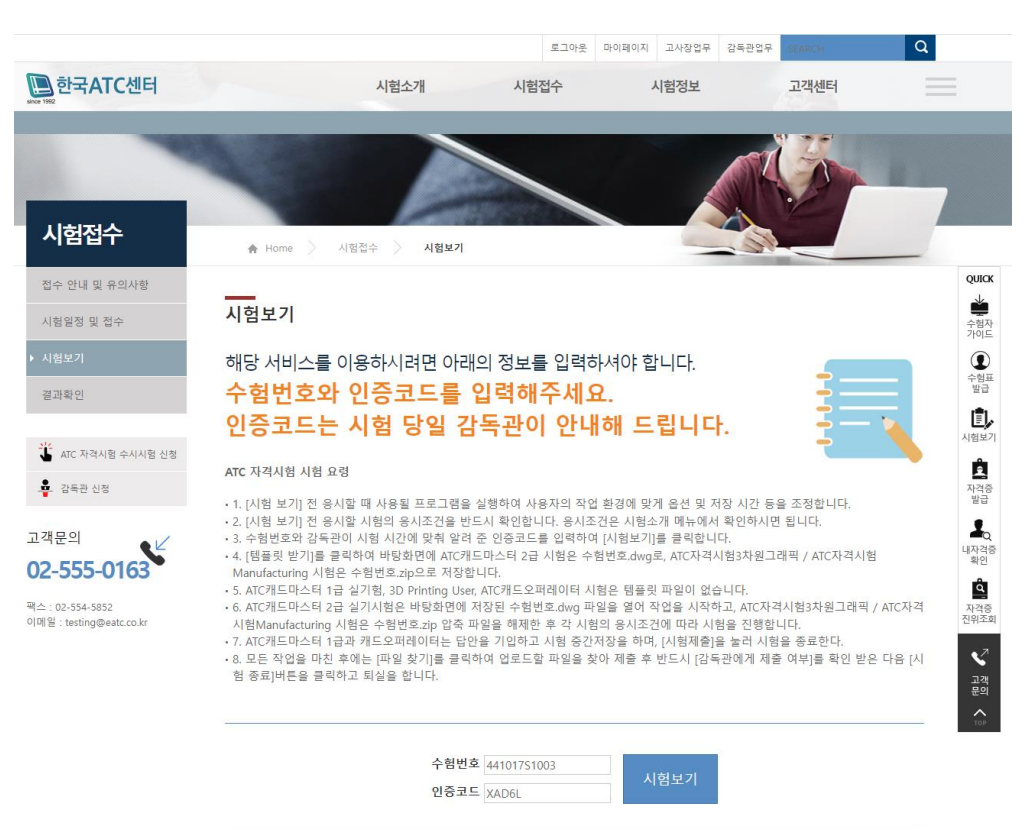

3. 시험 보기 창에서 우측 메뉴의 응시조건 확인을 클릭하고 확인합니다.

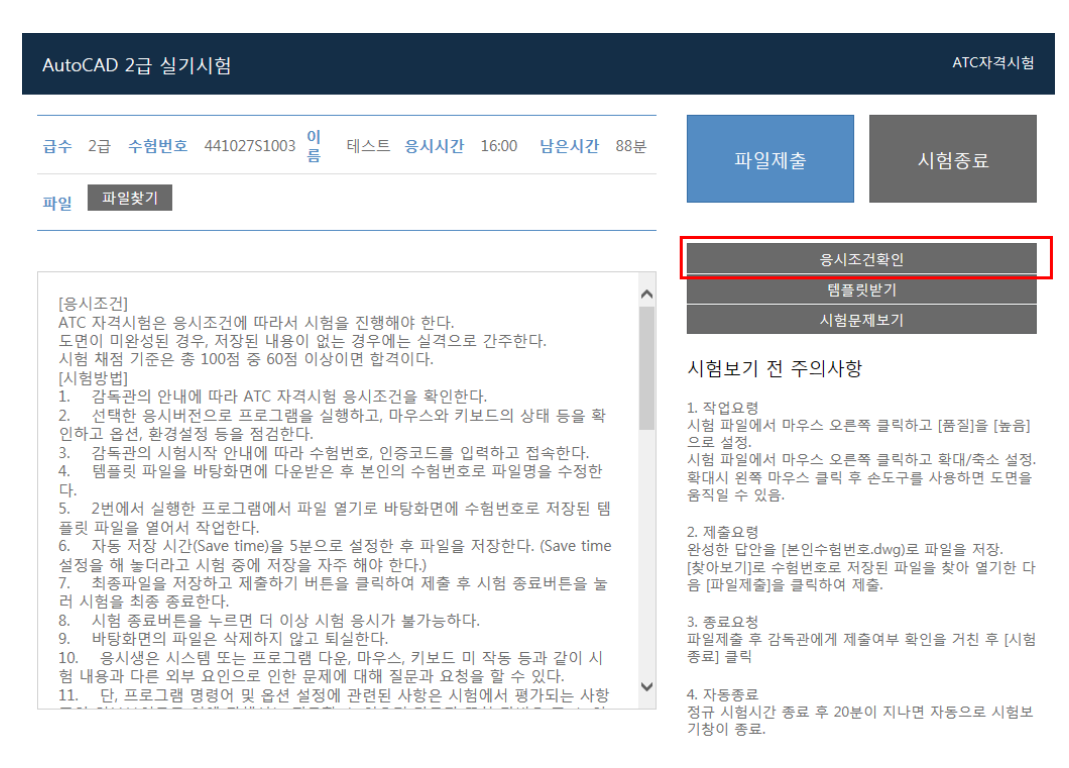

4. 시험 보기 창에서 우측 메뉴의 템플릿 받기를 클릭하고 바탕화면에 저장합니다.

| AutoCAD 2급 실기시험                                                                                                    | ATC자격시험                                                                                                    |
|----------------------------------------------------------------------------------------------------|----------------------------------------------------------------------------------------------------|
| 급수     2급     수험번호     44102751003     이<br>름     테스트     응시시간     16:00     남은시간     87분       파일<     파일찾기                                                                                                    | 파일제출 시험종료                                                                                                    |
| [응시조건]       ATC 자격시험은 응시조건에 따라서 시험을 진행해야 한다.       도면이 미완성된 경우, 저장된 내용이 없는 경우에는 실격으로 간주한다.         시험 채점 기준은 총 100점 증 60점 이상이면 합격이다.       [시험방법]         1. 감독관의 안내에 따라 ATC 자격시험 응시조건을 확인한다.         2. 선택한 응시버전으로 프로그램을 실행하고, 마우스와 키보드의 상태 등을 확인하고 옵션, 환경설정 등을 점검한다.         3. 감독관의 시험시작 안내에 따라 수험번호, 민중코드를 입력하고 접속한다.         4. 템플릿 파일을 바탕화면에 다운받은 후 본인의 수험번호로 파일명을 수정한다.         5. 2번에서 실행한 프로그램에서 파일 열기로 바탕화면에 수험번호로 저장된 템<br>플릿 파일을 열어서 작업한다.         6. 자동 저장 시간(Save time)을 5분으로 설정한 후 파일을 저장한다. (Save time 설정을 해 놀더라고 시험 중에 저장을 자주 해야 한다.)         7. 최종파일을 저장하고 제출하기 버튼을 클릭하여 제출 후 시험 종료버튼을 눌<br>리 시험을 최종 종료한다.         8. 시험 종료버튼은 누르면 더 이상 시험 응시가 불가능하다.         9. 바탕화면의 파일은 삭제하지 않고 퇴실한다.         10. 응시생은 시스템 또는 프로그램 다운, 마우스, 키보드 미 작동 등과 같이 시<br>험 내용과 다른 외부 요인으로 인한 문제에 대해 질문과 요청을 할 수 있다.         11. 단, 프로그램 명령어 및 옵션 설정에 관련된 사항은 시험에서 평가되는 사항 | 응시조건확인<br>명플릿받기<br>시험문제보기<br>시험문제보기<br>시험보기 전 주의사항<br>1. 작업요령<br>시험 파일에서 마우스 오른쪽 클릭하고 [품질]을 [높립]<br>으로 설정.<br>시험 파일에서 마우스 오른쪽 클릭하고 확대/축소 설정.<br>확대시 왼쪽 마우스 클릭 후 순도구를 사용하면 도면을<br>음직일 수 있음.<br>2. 제출요령<br>완성한 답안을 [본인수험번호.dwg)로 파일을 저장.<br>[찾아보기]로 수험번호로 저장된 파일을 찾아 열기한 다<br>음 [파일제출]을 클릭하여 제출.<br>3. 종료요청<br>파일제출 후 감독관에게 제출여부 확인을 거친 후 [시험<br>홍료] 클릭 |
| cert.eatc.co.kr의 44102751003.dwg죌(를) 열거나 저장하시겠습니까?                                                                                                    | 열기(O) 저장(S) ▼ 취소(C) ×                                                                                                    |

5. 시험 보기 창에서 우측 메뉴의 시험문제 보기를 클릭하고 시험을 시작합니다.

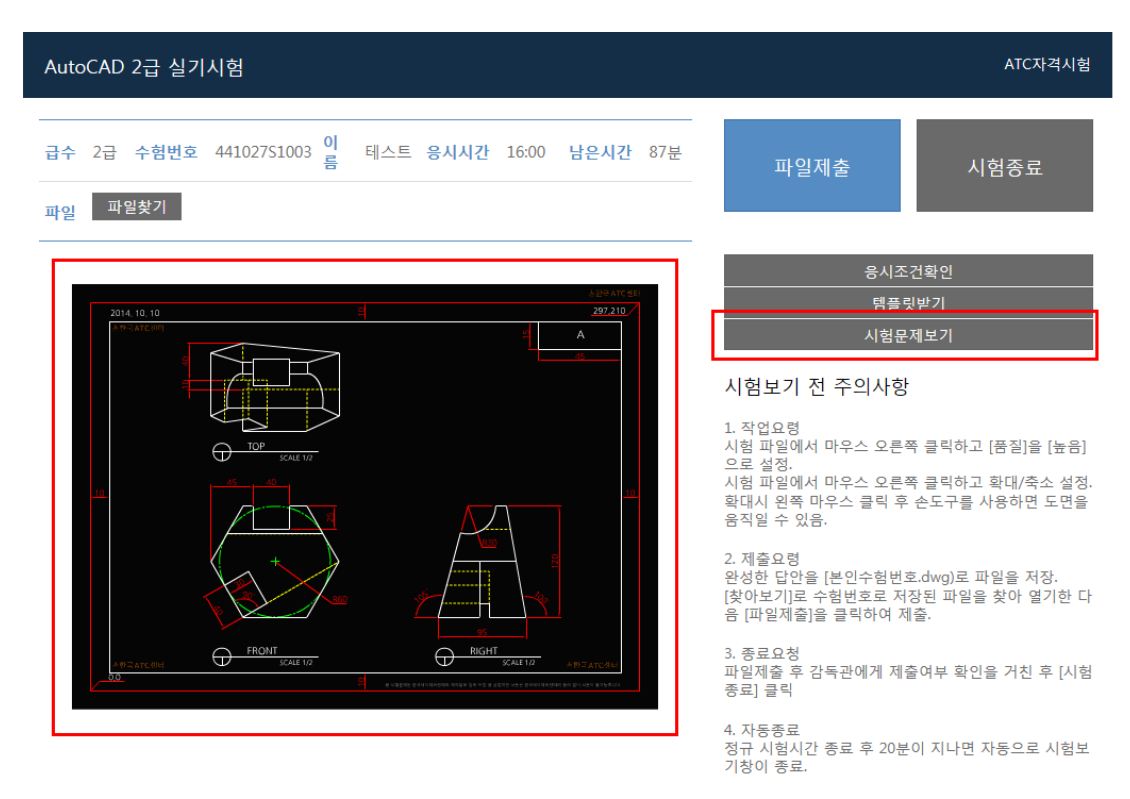

6. 답안파일의 작성이 완료되면 파일 찾기 버튼을 클릭하여 답안 파일 제출합니다.

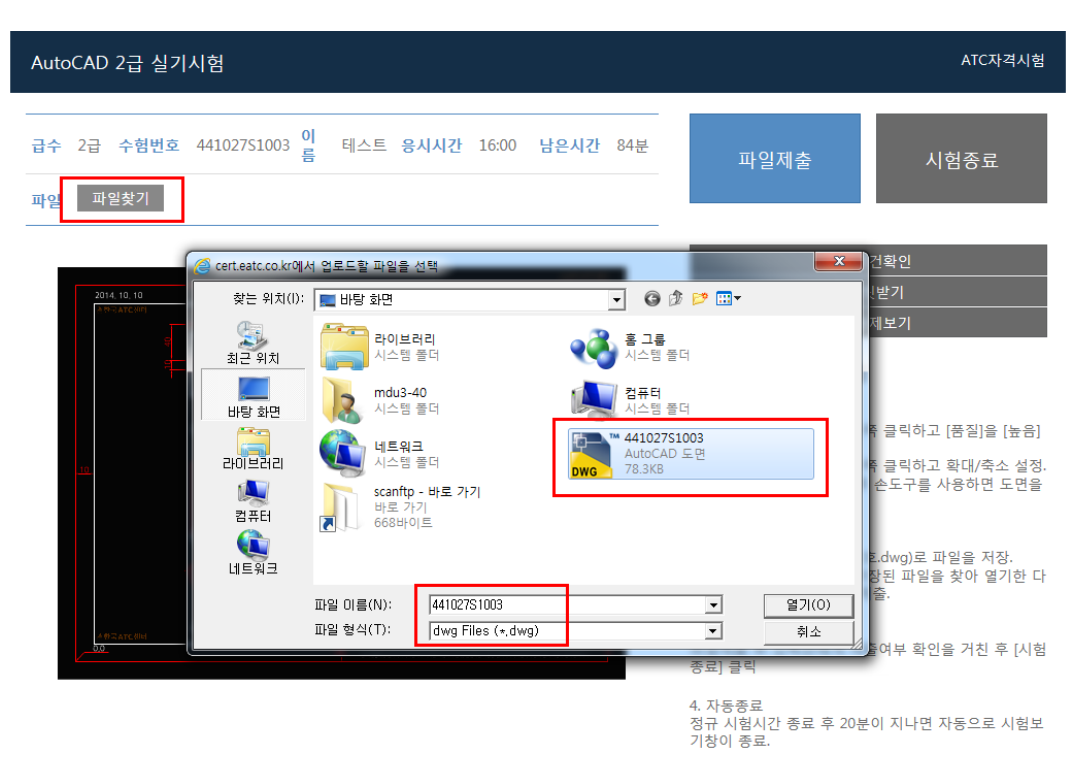

7. [파일제출]을 클릭하면 응시자의 파일명과 용량이 표시됩니다.

| AutoCAD 2급 실기시험 ATC자격시험                                                                                                    |                                                                                                    |                                                                                                    |
|----------------------------------------------------------------------------------------------------|----------------------------------------------------------------------------------------------------|----------------------------------------------------------------------------------------------------|
| 급수 2급 수혐번호 441027S1003       이 름       테스트 응시시간 16:00 남은시간 84분         파일       파일찾기       Upload complete - 441027S1003.dwg 80200Bytes | 파일제출                                                                                                    | 시험종료                                                                                                    |
| 2014.10.10<br>2014.10.10                                                                                                    | 응시조<br>템플:<br>시험문<br>시험문기 전 주의사형<br>1. 작업요령<br>시험 파일에서 마우스 오른<br>으로 설정.<br>시험 파일에서 마우스 오른<br>확대시 왼쪽 마우스 클릭 후<br>음직일 수 있음.<br>2. 제출요령<br>완성한 답안을 [본인수형번:<br>[찾아보기]로 수험번호로 저<br>음 [파일제출]을 클릭하여 자<br>3. 종료요청<br>파일제출 후 감독관에게 제<br>종료] 클릭 | 건확인<br>뒷받기<br>제보기<br>적 클릭하고 [품질]을 [높음]<br>쪽 클릭하고 확대/축소 설정.<br>순도구를 사용하면 도면을<br>호.dwg)로 파일을 저장.<br>장된 파일을 찾아 열기한 다<br>해출. |
|                                                                                                    | 4. 자동종료<br>정규 시험시간 종료 후 20분<br>기창이 종료.                                                                                                    | e이 지나면 자동으로 시험보                                                                                                    |

## 8. [시험 종료] 버튼을 클릭하면 시험이 종료됩니다.

| AutoCAD 2급 실기시험                                                                                                    | ATC자격시험                                                                                                    |  |
|----------------------------------------------------------------------------------------------------|----------------------------------------------------------------------------------------------------|--|
| 급수     2급     수험번호     441027S1003     이<br>름     테스트     응시시간     16:00     남은시간     81분       파일     파일찾기     Upload complete - 441027S1003.dwg 80200Bytes | 파일제출 시험종료                                                                                                    |  |
| 2014.10.10<br>2014.10.10<br>C<br>C<br>C<br>C<br>C<br>C<br>C<br>C<br>C<br>C<br>C<br>C<br>C                                                                    | 응시조건확인<br>명플릿받기<br>시형문제보기<br>시험문제보기<br>시험 파일에서 마우스 오른쪽 클릭하고 [품질]을 [높음]<br>으로 설정.<br>시험 파일에서 마우스 오른쪽 클릭하고 확대/축소 설정.<br>확대시 왼쪽 마우스 클릭 후 손도구를 사용하면 도면을<br>움직일 수 있음.<br>2. 제출요련<br>완성한 답안을 [본인수험번호로 제장된 파일을 찾아 열기한 다<br>음 [파일제출]을 클릭하여 제출.<br>3. 종료요청<br>파일제출 후 감독관에게 제출여부 확인을 거친 후 [시험<br>종료] 클릭 |  |